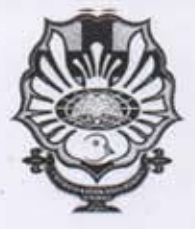

## YAYASAN WIDYA MANDALA SURABAYA UNIVERSITAS KATOLIK WIDYA MANDALA SURABAYA

Jl. Dinoyo 42-44 Telp. (031) 5678478, 5682211 Fax. 5610818 Surabaya 60265 Website : <u>http://www.wima.ac.id</u> Email : <u>info@mail.wima.ac.id</u>

## PENGUMUMAN

Diumumkan kepada seluruh mahasiswa, bahwa pembayaran USP dan/atau Uang Kuliah berganti dari sistem AUTO DEBET menjadi sistem VIRTUAL ACCOUNT

| 1 | Mulai Berlaku                                     | Semester Genap 2014/2015                                                                                     |
|---|---------------------------------------------------|----------------------------------------------------------------------------------------------------|
| 2 | Sistem Pembayaran                                 | Virtual Account Bank Mandiri melalui ATM atau<br>Internet Banking (langkah-langkah pembayaran<br>terlampir). |
| 3 | Periode Pembayaran<br>USP dan atau Uang<br>Kuliah | Tanggal 5 - 25 setiap bulan                                                                                  |
| 4 | Jatuh Tempo<br>Pembayaran USP dan<br>Uang Kuliah  | Semester Genap : 25 Maret, 25 April, 25 Mei, 25<br>Juni                                                      |
|   |                                                   | Semester Gasal : 25 September, 25 Oktober, 25<br>November, 25 Desember                                       |
| 5 | Denda sesuai<br>ketentuan                         | Apabila sampai jatuh tempo belum melakukan pembayaran                                                        |
| 6 | Biaya administrasi                                | Rp. 3.500,- per transaksi                                                                                    |

Ketentuan ini berlaku bagi mahasiswa yang selama ini melakukan proses pembayaran uang kuliah dengan menggunakan rekening Bank Mandiri. Dengan demikian bagi mahasiswa FK angkatan tahun akademik 2013/2014 dan 2014/2015 yang selama ini melakukan proses pembayaran uang kuliah dengan menggunakan rekening BCA, TETAP menggunakan sistem *Auto Debet*.

Surabaya, 27 Februari 2015 A.h. Rektor Wakil Rektor II 8.817A Dr. C. Erna Susilawati

## Langkah-langkah Pembayaran dengan Virtual Account di ATM

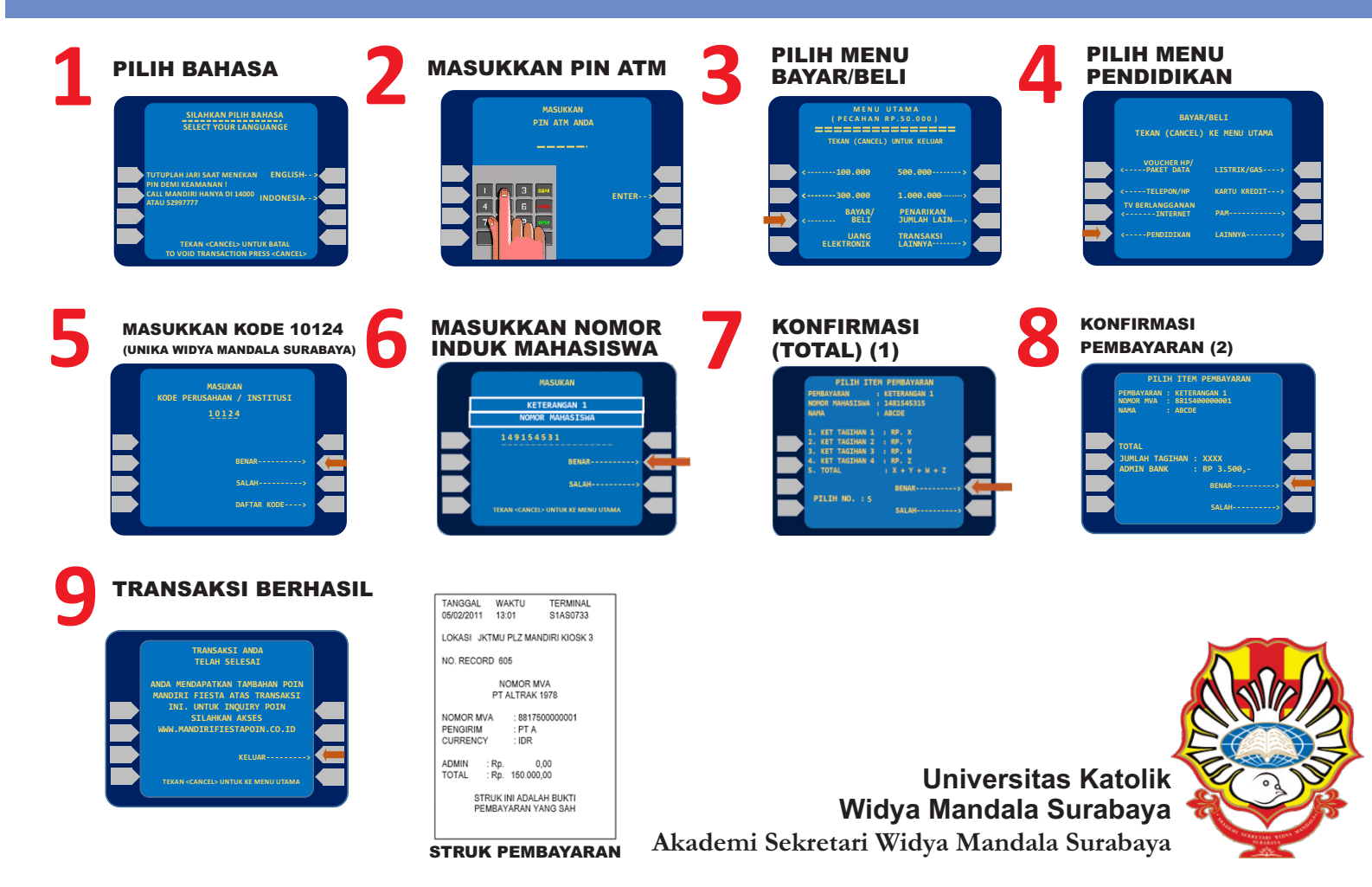

## Langkah-langkah Pembayaran dengan Virtual Account di E-Banking

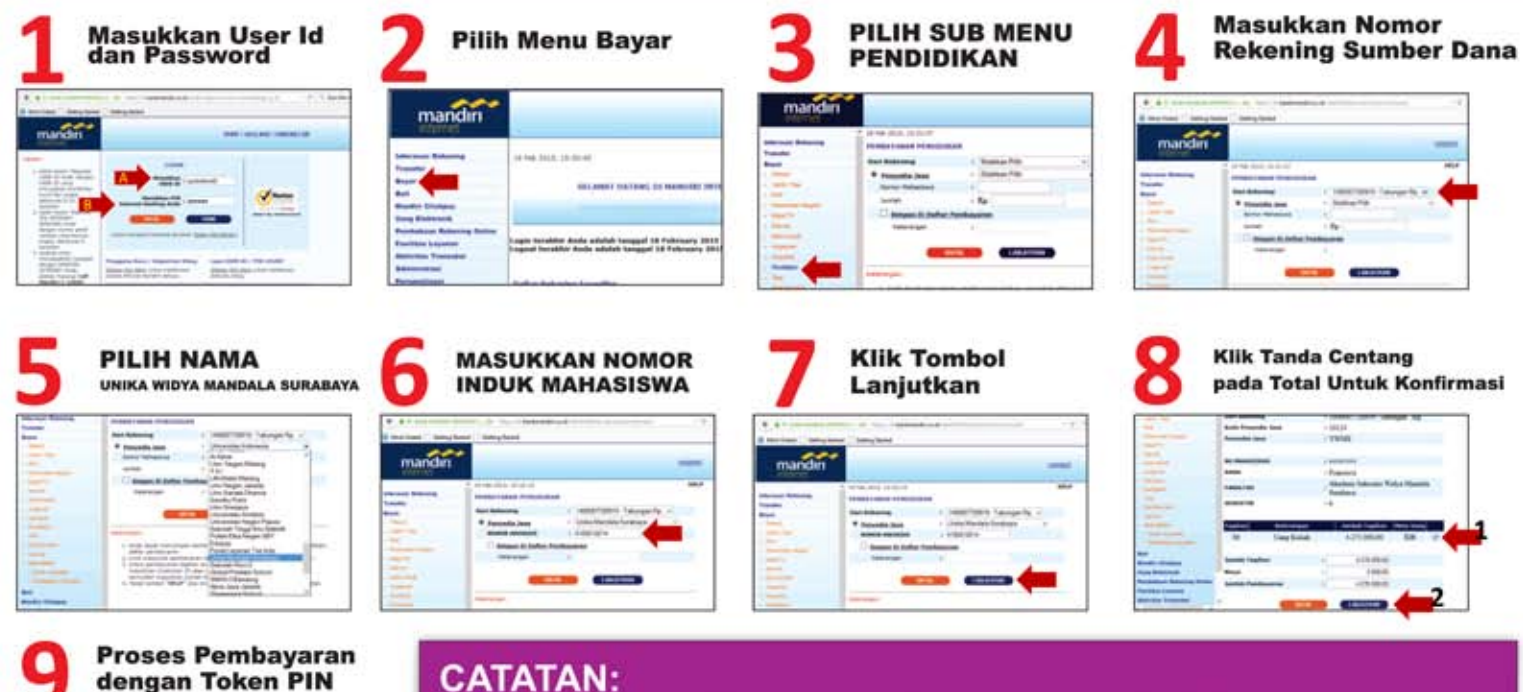

1.000.0 - at 470 P

Mandiri

Metode virtual account diperuntukkan bagi pembayaran uang kuliah, USP

Periode pembayaran adalah tanggal 5-25 setiap bulan.

Jatuh tempo pembayaran cicilan (4 bulan)

- Semester Gasal: 25 September, 25 Oktober, 25 November dan 25 Desember
- Semester Genap: 25 Maret, 25 April, 25 Mei dan 25 Juni

 Denda diperhitungkan dalam pembayaran uang kuliah bulan berikutnya (tidak bersifat akumulatif) · Pembayaran bersifat total.

Kendala pembayaran dapat menghubungi MandiriCall 500150